## **DICAS DE PESQUISA**

## **Busca Simples**

Recupera palavras contidas nos campos de título, autor, assunto e editora. Digite a pesquisa desejada e clique em OK

| Sistema I           | Municipal de Bibli                 | otecas       |                      |                                  |                               |                                    |  |
|---------------------|------------------------------------|--------------|----------------------|----------------------------------|-------------------------------|------------------------------------|--|
| Inicio - Secretaria | as - Cultura - Bibliotecas - Catál | ogo Eletrôni | co - Pesquisa Online |                                  |                               |                                    |  |
|                     |                                    |              | Di                   | icas de pesquisa   Lista tempora | ária:0   Biblioteca   Fale Co | nosco   Últimas aquisições   🛛 💌 💶 |  |
|                     | Busca Simples                      | Q            | Personian Poloura    | Recquies Avancada                | Poequies Índico               | Catálogo Autoridado                |  |

São apresentados os resultados encontrados, com as informações de título, autor, Imprenta (local, editora e ano),ISBN e edição. Selecione o registro desejado, por exemplo, do ano de 2010.

| harry potter      | Pesquisa Palavra Pesquisa Avançada Pesquisa Índice Catálogo Autorida | ade    |
|-------------------|----------------------------------------------------------------------|--------|
|                   | clique para executar a pesquisa                                      |        |
|                   | Encontrado(s) 89 resultado(s)                                        |        |
| Refine por:       | Ordenar por. relevância 123456789                                    | b) b)  |
| Publicação        |                                                                      |        |
| Panini Brasil     | Harry Potter                                                         | cionar |
| Campus            | That if y i otter                                                    | Indian |
| Temas de hoje     | Subtítulo:a magia do cinema<br>Autor: Sibley, Brian, 1949-           |        |
| Contraponto       | Imprenta: Barueri (SP) : Panini Brasil 2010                          |        |
| Madras            | + Biblioteca(s)                                                      |        |
| Videolar          |                                                                      |        |
| Warner Home Video | Material: Livro                                                      |        |
| Presença          | A ciência de Harry Potter                                            | cionar |
| Sextante          | Subtítulo:como a mágica realmente funciona                           |        |
| Mostrar mais      | Autor: Highfield, Roger, 1958-                                       |        |
| Autoria           | ISBN: 8535210342<br>Edicão: 2. ed.                                   |        |

Ao clicar em **+Bibliotecas**, são apresentadas as bibliotecas que possuem exemplares do livro. Biblioteca em verde = disponível (o livro pode ser emprestado)

Biblioteca em vermelho = emprestado Biblioteca em azul = consulta (no local) Biblioteca em laranja = reservado

| Harry Potter e o prisioneiro de Azkaban                                                                          | Adicionar |
|----------------------------------------------------------------------------------------------------|-----------|
| Autor: Rowling, J. K. (Joanne Kathleen), 1965-<br>Imprenta: Rio de Janeiro (RJ) : Rocco 2000<br>ISBN: 8532512062 |           |
| = Biblioteca(s)                                                                                                  |           |
| Adelpha Figueiredo<br>Affonso Taunav                                                                             |           |
| Afonso Schmidt                                                                                                   |           |
| Alceu Amoroso Lima                                                                                               |           |
| Álvares de Azevedo                                                                                               |           |
| Álvaro Guerra                                                                                                    |           |
| Amadeu Amaral                                                                                                    |           |
| Anne Frank                                                                                                    |           |
| Arnaldo Magalhães de Giácomo, Prof.                                                                              |           |
| Aureliano Leite                                                                                                  |           |

Ao clicar em uma das bibliotecas, você terá acesso as informações da mesma. Endereço, telefone, horário de funcionamento, o site (que contém diversas informações da mesma, como sua programação cultural, entre outros) e sua localização no Google maps.

## A moreninha

Autor: Macedo, Joaquim Manuel de, 1820-1882 Imprenta: Porto Alegre (RS) : Mercado Aberto 1988

💳 Biblioteca(s)

| Adelpha Figuein                | edo                  |                   |
|--------------------------------|----------------------|-------------------|
| Brito Broca<br>Centro Cultural | Detalhes Biblioteca  | tio Milliet       |
| CEU Jambeiro                   |                      | The second states |
| CEU Rosa da Chi                | ina                  |                   |
| Helena Silveira                |                      |                   |
| Mário de Andra                 | de                   |                   |
| Mário de Andra                 | de. Seção Circulante |                   |
| Roberto Santos                 |                      |                   |
|                                |                      |                   |

Informações Sobre a Biblioteca Adelpha Figueiredo Pça Ilo Ottani, 146 Canindé 03028-003 - São Paulo Tel. 2292-3439 2ª a 6ª feira das 10h às 19h; Sábado das 9h às 16h http://www.prefeitura.sp.gov.br/cidade/secretarias/cultura/bibliotecas

Adicionar

/bibliotecas bairro/bibliotecas a l/adelpha/

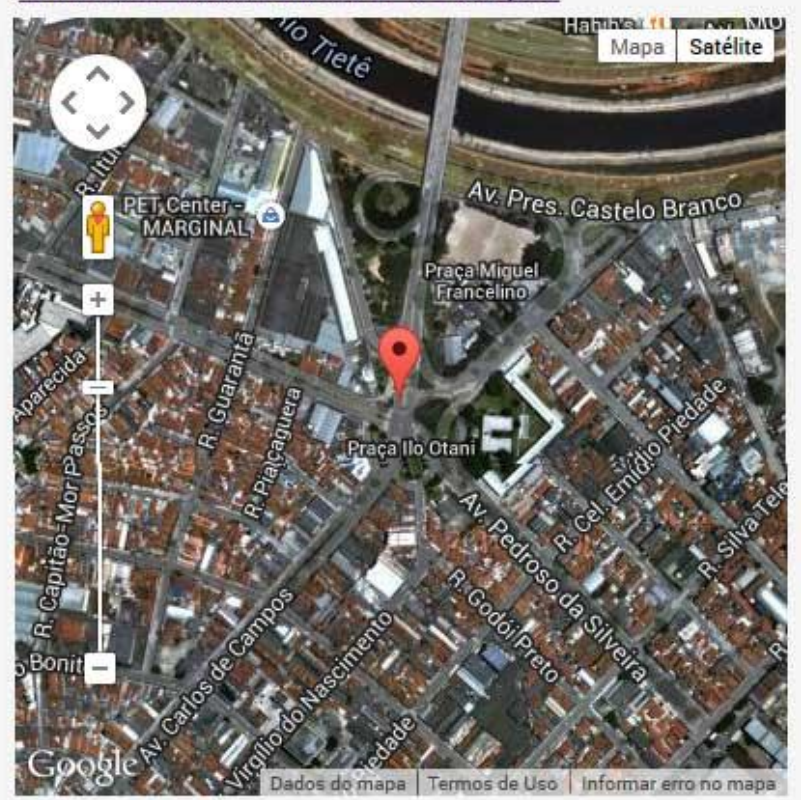

Detalhes Biblioteca

Ao clicar no título Harry Potter e o prisioneiro de Askaban do ano de 2000, por exemplo, verificam-se quais bibliotecas possuem exemplares do mesmo e também a data de devolução prevista, caso estejam emprestados

| DETALHE                                                                                                 | E DA OBRA                                                                                                    |                                                                                              |                                    |       |         |                                                                                                    |                                                                                                    | Adicion                         |
|----------------------------------------------------------------------------------------------------|----------------------------------------------------------------------------------------------------|----------------------------------------------------------------------------------------------|------------------------------------|-------|---------|----------------------------------------------------------------------------------------------------|----------------------------------------------------------------------------------------------------|---------------------------------|
| icha:                                                                                                   | Visualizar I                                                                                                    | MARC:                                                                                        | Visualizar Referência/ABNT         |       |         |                                                                                                    |                                                                                                    |                                 |
| ripo:                                                                                                   | Livr                                                                                                    | o                                                                                            |                                    |       |         |                                                                                                    |                                                                                                    |                                 |
| Título: Harry Potter e o prisioneiro de Azkaban                                                         |                                                                                                    |                                                                                              |                                    |       |         |                                                                                                    |                                                                                                    |                                 |
| Autorio Drineinalt - Rawling J K (Joanna Kathlaan)                                                      |                                                                                                    |                                                                                              |                                    |       |         |                                                                                                    |                                                                                                    |                                 |
| ocol/Edit                                                                                               | oro: Rio                                                                                                    | de Janei                                                                                     | ro (R I)/Rocco                     |       |         |                                                                                                    |                                                                                                    |                                 |
| Local/Editora. <u>Rio de Janeiro (RJ)/Rocco</u>                                                         |                                                                                                    |                                                                                              |                                    |       |         |                                                                                                    |                                                                                                    |                                 |
|                                                                                                    | 200                                                                                                    | 2                                                                                            |                                    |       |         |                                                                                                    |                                                                                                    |                                 |
| Descrição: 348 p.                                                                                       |                                                                                                    |                                                                                              |                                    |       |         |                                                                                                    |                                                                                                    |                                 |
| Idioma: Português                                                                                       |                                                                                                    |                                                                                              |                                    |       |         |                                                                                                    |                                                                                                    |                                 |
| Suporte:                                                                                                | Рар                                                                                                    | el                                                                                           |                                    |       |         |                                                                                                    |                                                                                                    |                                 |
| SBN:                                                                                                    | 853                                                                                                    | 2512062                                                                                      |                                    |       |         |                                                                                                    |                                                                                                    |                                 |
| CDD:                                                                                                    | F                                                                                                    |                                                                                              |                                    |       |         |                                                                                                    |                                                                                                    |                                 |
| Assunto:                                                                                                | Lite                                                                                                    | ratura infa                                                                                  | antojuvenil; Histórias fantásticas |       |         |                                                                                                    |                                                                                                    |                                 |
|                                                                                                    |                                                                                                    |                                                                                              |                                    |       |         |                                                                                                    |                                                                                                    |                                 |
| xemplar(                                                                                                | es): Env                                                                                                    | iar Emai                                                                                     | i:                                 | _     |         | 1                                                                                                    |                                                                                                    |                                 |
| kemplar(<br>N.A.                                                                                        | es): Env<br>Biblioteca                                                                                                    | iar Emai                                                                                     | l:                                 | Seção | Coleção | Localização<br>Física                                                                                                    | Situação                                                                                                   | Data<br>Devolução               |
| emplar(<br>N.A.<br>1536934                                                                              | es): Env<br>Biblioteca<br>Adelpha Fig                                                                                         | iar Emai<br>Jueiredo                                                                         | k:                                 | Seção | Coleção | Localização<br>Física<br>F R884hp e.3                                                                                                    | Situação<br>Disponível                                                                                     | Data<br>Devolução               |
| emplar(<br>N.A.<br>1536934<br>1536935                                                                   | es): Env<br>Biblioteca<br>Adelpha Fig<br>Adelpha Fig                                                                          | iar Emai<br>gueiredo<br>gueiredo                                                             | k:                                 | Seção | Coleção | Localização<br>Física<br>F R884hp e.3<br>F R884hp e.4                                                                                                    | Situação<br>Disponível<br>Disponível                                                                       | Data<br>Devolução               |
| emplar(<br>N.A.<br>1536934<br>1536935<br>3758671                                                        | es): Env<br>Biblioteca<br>Adelpha Fig<br>Adelpha Fig<br>Adelpha Fig                                                           | jueiredo<br>gueiredo<br>gueiredo                                                             | k                                  | Seção | Coleção | Localização<br>Física<br>F R884hp e.3<br>F R884hp e.4<br>F R884hp e.2                                                                                                 | Situação<br>Disponível<br>Disponível<br>Disponível                                                         | Data<br>Devolução               |
| emplar(<br>N.A.<br>1536934<br>1536935<br>3758671<br>3101052                                             | es): Env<br>Biblioteca<br>Adelpha Fig<br>Adelpha Fig<br>Adelpha Fig<br>Afonso Sch                                             | jueiredo<br>gueiredo<br>gueiredo<br>midt                                                     | k                                  | Seção | Coleção | Localização<br>Fisica<br>F R884hp e.3<br>F R884hp e.4<br>F R884hp e.2<br>F R884hp e.4                                                                                 | Situação<br>Disponível<br>Disponível<br>Disponível<br>Disponível                                           | Data<br>Devolução               |
| emplar(<br>N.A.<br>1536934<br>1536935<br>3758671<br>3101052<br>3101051                                  | es): Env<br>Biblioteca<br>Adelpha Fig<br>Adelpha Fig<br>Adelpha Fig<br>Afonso Sch                                             | jueiredo<br>jueiredo<br>jueiredo<br>jueiredo<br>midt<br>midt                                 | l:                                 | Seção | Coleção | Localização<br>Fisica<br>F R884hp e.3<br>F R884hp e.4<br>F R884hp e.4<br>F R884hp e.2<br>F R884hp e.3                                                                 | Situação<br>Disponível<br>Disponível<br>Disponível<br>Emprestado                                           | Data<br>Devolução<br>           |
| emplar(<br>N.A.<br>1536934<br>1536935<br>3758671<br>3101052<br>3101052<br>3101051<br>1455040            | es): Env<br>Biblioteca<br>Adelpha Fig<br>Adelpha Fig<br>Adelpha Fig<br>Afonso Sch<br>Afonso Sch<br>Alceu Amor                 | jueiredo<br>jueiredo<br>jueiredo<br>midt<br>midt<br>roso Lima                                | l:                                 | Seção | Coleção | Localização<br>Fisica<br>F R884hp e.3<br>F R884hp e.4<br>F R884hp e.2<br>F R884hp e.2<br>F R884hp e.3<br>F R884hp e.3<br>F R884hp e.2                                 | Situação<br>Disponível<br>Disponível<br>Disponível<br>Emprestado<br>Disponível                             | Data<br>Devolução<br>04/07/2013 |
| N.A.<br>1536934<br>1536935<br>3758671<br>3101052<br>3101051<br>1455040<br>1582716<br>055525             | es): Env<br>Biblioteca<br>Adelpha Fig<br>Adelpha Fig<br>Adelpha Fig<br>Afonso Sch<br>Afonso Sch<br>Alceu Amor<br>Alceu Amor   | iar Emai<br>gueiredo<br>gueiredo<br>midt<br>midt<br>roso Lima<br>roso Lima                   | l:<br>                             | Seção | Coleção | Localização<br>Fisica<br>F R884hp e.3<br>F R884hp e.4<br>F R884hp e.2<br>F R884hp e.2<br>F R884hp e.3<br>F R884hp e.3<br>F R884hp e.2<br>F R884hp e.2                 | Situação<br>Disponível<br>Disponível<br>Disponível<br>Disponível<br>Disponível<br>Disponível<br>Disponível | Data<br>Devolução<br>04/07/2013 |
| xemplar(<br>N.A.<br>1536934<br>1536935<br>3758671<br>3101052<br>3101051<br>1455040<br>1582716<br>856534 | es): Env<br>Biblioteca<br>Adelpha Fig<br>Adelpha Fig<br>Adelpha Fig<br>Afonso Sch<br>Afonso Sch<br>Alceu Amor<br>Álvares de a | iar Emai<br>gueiredo<br>gueiredo<br>gueiredo<br>midt<br>midt<br>roso Lima<br>Azevedo<br>midt | l:<br>a<br>a                       | Seção | Coleção | Localização<br>Fisica<br>F R884hp e.3<br>F R884hp e.4<br>F R884hp e.2<br>F R884hp e.2<br>F R884hp e.3<br>F R884hp e.3<br>F R884hp e.2<br>F R884hp e.2<br>F R884hp e.4 | Situação<br>Disponível<br>Disponível<br>Disponível<br>Disponível<br>Disponível<br>Disponível<br>Disponível | Data<br>Devolução<br>04/07/2013 |

Ao clicar no título Harry Potter: a magia do cinema do ano de 2010, por exemplo, verificam-se quais bibliotecas possuem exemplares do mesmo e também a data de devolução prevista, caso estejam emprestados.

| DETALHE                                                                                                    | DA OBRA                             |                                     |                                        |                                                             |                                               | Adicionar       |
|----------------------------------------------------------------------------------------------------|-------------------------------------|-------------------------------------|----------------------------------------|-------------------------------------------------------------|-----------------------------------------------|-----------------|
| Ficha: Vi                                                                                                    | isualizar MARC:                     | Visualizar Re                       | ferência/ABNT                          |                                                             |                                               |                 |
| Tipo:                                                                                                    | Livro                               |                                     |                                        |                                                             |                                               |                 |
| Título:                                                                                                    | Harry Potter                        |                                     |                                        |                                                             |                                               |                 |
| Subtítulo:                                                                                                    | a magia do cine                     | ema                                 |                                        |                                                             |                                               |                 |
| Autoria Princ                                                                                                   | ipal: Sibley, Brian                 |                                     |                                        |                                                             |                                               |                 |
| Local/Editora                                                                                                   | a: Barueri (SP)/Pa                  | nini Brasil                         |                                        |                                                             |                                               |                 |
| Ano:                                                                                                    | 2010                                |                                     |                                        |                                                             |                                               |                 |
| Descrição:                                                                                                    | 160 p.                              |                                     |                                        |                                                             |                                               |                 |
| Idioma:                                                                                                    | Português                           |                                     |                                        |                                                             |                                               |                 |
| Suporte:                                                                                                    | Papel                               |                                     |                                        |                                                             |                                               |                 |
| ISBN:                                                                                                    | 978857351681                        | 4                                   |                                        |                                                             |                                               |                 |
| CDD:                                                                                                    | 791.4372                            |                                     |                                        |                                                             |                                               |                 |
| Assunto:                                                                                                    | Potter, Harry (Pe<br>Weasley (Perso | ersonagem fictí<br>inagem fictício) | cio) - Filmes; Her<br>- Filmes; Rowlin | mione Granger (Personager<br>g, J. K. (Joanne Kathleen) - 1 | n fictício) 1 - Filmes<br>965-; Cinema - Ingl | ; Ron<br>aterra |
| Notas:                                                                                                    | Gerais: "Dos cri                    | adores <mark>da</mark> acla         | mada série ciner                       | matográfica."                                               |                                               |                 |
| exemplar(es                                                                                                    | ): Enviar Email:                    |                                     |                                        |                                                             |                                               |                 |
| the second second second second second second second second second second second second second second second se |                                     |                                     |                                        |                                                             |                                               |                 |
| N.A.                                                                                                    | Biblioteca                          | Seção                               | Coleção                                | Localização Física                                          | Situação                                      | Data Devolução  |
| 3465624                                                                                                    | Roberto Santos                      | CINE                                |                                        | 791.4372 H323                                               | Emprestado                                    | 28/08/2014      |
| 3554056                                                                                                    | Roberto Santos                      | CINE                                |                                        | 791.4372 S564h e. 1                                         | Emprestado                                    | 13/09/2014      |